# **Time Units – Einstellungen Grupet online Demoversion**

Auf der Homepage von Grupet findet man den online Demozugang von WebUntis. Mit folgenden Einstellungen kann Time Units auf den Grupet Testserver mit der Demoversion zugreifen.

#### Schritt 1 – Server einstellen

- a) Einstellungen Server Webuntis Serverliste
- b) Zeile MEIN.webuntis.com wählen
- c) Servername: *demo.webuntis.com*
- d) Server Protokoll: https
- e) Speichern

| Carrier 🗢 9:32 AM<br>Einstellungen           | - | Carrier 중 9:34 AM<br><b>〈</b> Einstellungen Webuntis Se | rver             | Carrier Carrier Carrie | Speicher  |
|----------------------------------------------|---|---------------------------------------------------------|------------------|----------------------------------------------------------------------------------------------------|-----------|
| BENUTZER                                     |   | · · · · · · · · · · · · · · · · · · ·                   | <u>`</u>         | Servername                                                                                                    |           |
| Webuntis Login                               | > | terpsicnore.webuntis.com                                | >                | demo.webuntis.com                                                                                                    | $\otimes$ |
| Zurücksetzen                                 | > | melete.webuntis.com                                     | >                | Server Protokoll (http oder https)                                                                                                    |           |
|                                              |   | aoide.webuntis.com                                      | >                | https                                                                                                    |           |
| STUNDENPLAN                                  |   | nete.webuntis.com                                       | >                |                                                                                                    |           |
| Stundenplan                                  | > | poly.webuntis.com                                       | >                |                                                                                                    |           |
| Zurücksetzen Favoriten                       | > | arche.webuntis.com                                      | >                |                                                                                                    |           |
| SERVER                                       |   | MEIN.webuntis.com                                       | $\rightarrow$    | •                                                                                                    |           |
| Webuntis Serverliste                         | > | webuntis.grupet.at:8080                                 | >                |                                                                                                    |           |
| Stundenplan Favoritan Einstellungen Hilfe Ir | j | Stundenplan Favoriten Einstellungen Hilfe               | (j)<br>Impressum |                                                                                                    |           |

## Schritt 2 – Login erfassen

- a) Einstellungen Benutzer Webuntis Login
- b) Schulname: demo\_t
- c) Benutzername: user
- d) Passwort: (leer lassen)
- e) Servername wählen: demo.webuntis.com
- f) Speichern

| Webuntis Login     >     Schulname     demo_t       Zurücksetzen     >     Benutzername     user       STUNDENPLAN     Passwort     Passwort       Stundenplan     >     rete. webuntis.com | Nebuntis Login         |                         |
|----------------------------------------------------------------------------------------------------|------------------------|-------------------------|
| Zurücksetzen > Benutzername user<br>STUNDENPLAN Passwort Passwort<br>Stundenplan > rete. webuntis.com                                                                                       |                        | Schulname demo_t        |
| STUNDENPLAN Passwort Passwort Stundenplan >                                                                                                    | Zurücksetzen           | Benutzername user       |
| Stundenplan > Servername                                                                                                    |                        | Passwort Passwort       |
| Stundenplan >                                                                                                    | STUNDENPLAN            | Servername              |
| poly webuntis com                                                                                                    | Stundenplan >          |                         |
| Zurücksetzen Favoriten                                                                                                    | Zurücksetzen Favoriten | poly.webuntis.com       |
| arche.webuntis.com                                                                                                    |                        | arche.webuntis.com      |
| server demo.webuntis.com                                                                                                    | SERVER                 | demo.webuntis.com       |
| Webuntis Serverliste > webuntis.grupet.at:8080                                                                                                    | Nabuntis Sanvarlista   | webuntis.grupet.at:8080 |

### Resultat

Wenn Sie das Register Stunenplan wählen, wird der Stundenplan des Benutzers user angezeigt

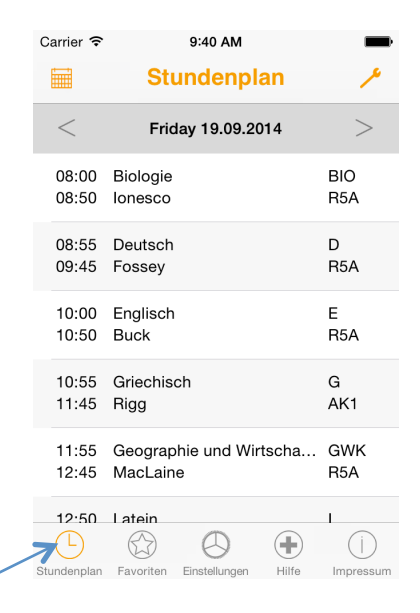

Über den Button Tools können Sie die Klasse, Lehrer, Raum oder Benutzer einstellen

| Ca | arrier 🗢       | 9:40 AM                             | 7 =        | Carrier © 9:42 AM<br>Abbrechen Stundenplan Speichern | > | Carrier 奈      | 9:45 AM                             | -          |
|----|----------------|-------------------------------------|------------|------------------------------------------------------|---|----------------|-------------------------------------|------------|
|    |                | Stundenplan                         | <u> </u>   |                                                      |   |                | Stundenplan                         | ~          |
|    | <              | Friday 19.09.2014                   | >          | Klasse Lehrer Raum Benutzer                          |   | <              | Friday 19.09.2014                   | >          |
|    | 08:00<br>08:50 | Biologie<br>Ionesco                 | BIO<br>R5A | 7                                                    |   | 08:00<br>08:50 | Deutsch<br>Fonda                    | D<br>R2A   |
|    | 08:55<br>09:45 | Deutsch<br>Fossey                   | D<br>R5A   |                                                      |   | 08:55<br>09:45 | Englisch<br>von Aquitanien          | E<br>R2A   |
|    | 10:00<br>10:50 | Englisch<br>Buck                    | E<br>R5A   |                                                      |   | 10:00<br>10:50 | Geographie und Wirtscha<br>MacLaine | GWK<br>R2A |
|    | 10:55<br>11:45 | Griechisch<br>Rigg                  | G<br>AK1   | 2A<br>2B                                             |   | 10:55<br>11:45 | Mathematik<br>Luther                | M<br>R2A   |
|    | 11:55<br>12:45 | Geographie und Wirtscha<br>MacLaine | GWK<br>R5A |                                                      |   | 11:55<br>12:45 | Bildnerische Erziehung<br>Newton    | BE<br>BES  |
|    |                | Latein                              | j          |                                                      |   | 12:50          |                                     | BF         |

#### Hinweis: Firewall, Proxy

Falls der Zugriff auf den Testserver über WLAN durch Firewalls oder Proxys gesperrt ist, bitte WLAN auf dem iPhone deaktivieren. Dann funktioniert der Zugriff.

Am besten man deaktiviert das WLAN auf dem iPhone zum Einrichten der Einstellungen und aktiviert das WLAN nach erfolgreichem Test.